# SOYINK CE0168 D LG

# LG-T375 User Guide - English

Some of the contents in this manual may differ from your phone depending on the software of the phone or your service provider

# **Product Authentication program**

Dear Customers To protect all LG customers from counterfeit and grey market products and make sure that you receive official warranty service, LG is now running a product authentication program. To make sure your handset is a genuine product of LG, ONLY one SMS containing the IMEI No. of your purchased handset will be automatically sent to LG on the date of purchase. Once your phone is authenticated, you will receive the me 'Your handset is a genuine LG product.' The customer shall bear the cost of one SMS for the product authentication program. In return, you will receive one additional month of warranty for free. One additional month of warranty covers only mobile phone, not batteries and accessories. The IMEI No. sent to LG guarantees your handset to be free from manufacturing defects during the warranty period from the date of purchase without proof of purchase or warranty card.

P/N: MFL67481603(1.0) www.lg.com

# **Phone Components**

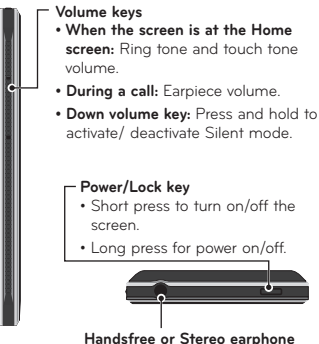

Handsfree or Stereo earphone connector

3 Touch To at the top of the screen to enter the recipients, then enter the number or touch to select a contact. You can even add multiple contacts

4 Touch SIM1 when ready.

Video camera

centre of the viewfinder.

2 Press the red dot .

length of the video.

selecting

Making a quick video

NOTE: To send a message from SIM2 touch the forward arrow mark on SIM1 icon.

WARNING: If an image, video, sound, New slide and so on is added to an SMS it will be automatically converted to an MMS and you will be charged accordingly.

To switch to the camera mode or video mode, slide

viewfinder with a timer at the bottom showing the

up/down the camera or video icon on the right

1 Holding the phone horizontally, point the lens

4 To pause the video, touch u and resume by

5 Touch 间 on screen to stop video recording.

3 • REC will appear at the bottom of the

towards the subject of the video.

# Using your touch screen

# Touch screen tips

• To select an item, touch the centre of the icon. Do not press too hard. The touch screen is sensitive enough to pick up a light, from touch. • Use the tip of your finger to touch the option you require. Be careful not to touch any other keys. • Whenever your LG-T375 is not in use, it will return to the lock screen.

🕲 LG

#### Control the touch screen

The controls on the LG-T375 touch screen change dynamically depending on the task you are carrying out.

#### **Opening Applications**

To open any application, simply touch its icon. Scrolling

Drag from side to side to scroll. On some screens, such as the Logs list, you can also scroll up or down.

TIP: User can Copy a selected text from any editor and can paste the same in any other editor.

Ex: Go to Message Editor,Type some text. Now Select the Text you want to copy by scrolling over the text. Now Place the cursor at a point you want to paste the text. Go to Option and Click on Paste, so that copied text will get Pasted.

NOTE: Spam Message - You can block the unwanted messages by giving Spam numbers or Spam words. Those messages will get stored in Spam Box Folder

# Installing the SIM card and the handset battery

5 Attach the back cover.

6 Charge the battery.

1

#### Installing the SIM Card

When you subscribe to a cellular network, you are provided with a plug-in SIM card loaded with your subscription details, such as your PIN, any optional services available and many others.

Important! The plug-in SIM card and its contacts can be easily damaged by scratches or bending, so be careful when handling, inserting or removing the card. Keep all SIM cards out of the reach of small children

## Illustrations

Always switch the device off and disconnect the charger before removing the battery. 1 Remove the back cover. 2 | ift battery away

- 3 Insert the SIM card.
- 4 Insert the battery pack.

# Calls

### Making a Call

- 1 Touch 💽 to open the keypad. 2 Key in the number using the keypad.
- 3 Touch **SIM1** to initiate the call.

NOTE: To make a call from SIM2 touch the forward arrow mark on 📞 SIM1 icon.

TIP! To enter + for making an international call, press and hold "O"

Press the power key to lock the touch screen to prevent calls being made by mistake

# Entering Text

You can choose your input method by tapping 🔳 and Input method.

Touch T9 to turn on T9 mode. This icon is only shown when you choose **Keypad** as the input method. Touch to the change between numbers, symbols and text input. Use Shift key to change between capital or lowercase input.

TIP: You can send SMS to many contacts at a time. User can select/deselect all contacts for sending the message. Only 20 contacts can be marked and if user select Select all only first 20 contacts will be marked To send the SMS to a particular group of contacts select Group Option and select particular group.

#### NOTE: Excuse message - During Incoming call alert,a preset Message can be send as SMS on clicking Excuse msg.

Making a call from your contacts

would like to call using the keypad.

Contacts

for that contact.

NOTE:

1 From the home screen touch 风 to open the

2 Tap the search field box on the top of the screen

3 From the filtered list, touch the Call icon next to

4 Or you can touch the contact name and select

the number to use if there is more than one

Self call - Self call imitates a real incoming call.

Press '#\*#' on the Dialpad to make a self call.

to initiate the call to the default number

This doesn't charge any fee

and enter the first few letters of the contact you

the contact you want to call. The call will use the

default number if there is more than one number

number for that contact. You can also touch

NOTE: SMS Sorting - Inbox Messages can be sorted with the given sorting options for an easy access of messages. (Date, Sender, Read and

# Setting up your email

Touch E-mail from screen 2. If the email account is not set up, start the email set up wizard and finish it. You can check and edit settings also you can check the additional settings that were filled in automatically when you created the account.

Unread)

album.

genre

Shuffle tracks - Play your tracks in a random order.

# Managing files

You can store multimedia files in your phone's memory so you have easy access to all your images, sounds, videos, documents and other content. You can also save your files to a memory card. Using a memory card allows you to free up space in your phone's memory. By touching My stuff, you can open a list of the

folders that store all your multimedia files.

# Installing the SIM card and the handset battery

# Installing a Memory Card

Remove the back cover of your phone. Push the memory card inside with the gold contact facing downwards. To remove the memory card, gently pull it outside.

NOTE: A memory card is an optional accessory.

Answering and rejecting a call

the call

Contacts

1 Touch Contacts

Camera

When your phone rings, press \_\_\_\_\_ key to answer

screen. This is useful if you forgot to change your

to reject an incoming call in alerting screen.

Searching for a contact

Adding a new contact

Taking a quick photo

After taking a photo

The following options are available.

1 Touch Camera menu

to take a photo

viewfinder.

Touch 🔳

Application

1 Touch Calendar

Setting your alarm

3 Touch Add.

1 Touch Alarms

in this menu

Voice recorder

other audio files.

1 Touch Contacts and touch Add

To mute the ringing, touch on Silent tab in alerting

profile to Silent for a meeting. Touch on Reject tab

2 You see a list of contacts. Typing in the first letter

the menu to that alphabetical area of the list.

2 When the camera has focused on your subject, touch the on the right-center of the screen

TIP: To switch to the camera mode or

video mode, slide up/down the camera

or video icon on the centre-right of the

Your captured photo will appear on the screen.

Adding an event to your calendar

2 Select the date you would like to add an event to.

2 Touch Add, then you can set and save your alarm

Use your voice recorder to record voice memos or

of a contact's name in the Search field will jump

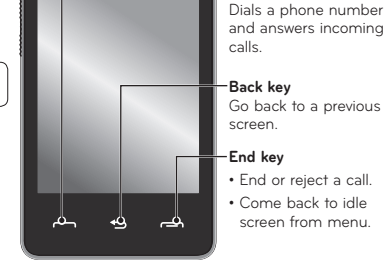

**Phone Components** 

🕒 LG

Proximity sensor

-Farniece

Call key

- 2 Choose whether to save the contact to your Internal memory, SIM1 or SIM2.
- 3 Enter your first and last name. 4 You can enter up to five different numbers per
- contact 5 Add an email addresses. You can enter up to two different email addresses per contact. 6 Assign the contact to one or more groups
- 7 Touch Save to save the contact.

# Messaging

Your LG-T375 combines SMS and MMS into one intuitive and easy-to-use menu Sending a message

- 1 Touch Messages in menu and touch Write message to begin composing a new message. 2 Touch Insert to add an image, video, sound, template and so on
- Upload Touch to upload the photo. Send Via - Touch to send the photo as a Message, Email or via Bluetooth

#### Set as - Touch to set as Homescreen wallpaper, Lockscreen wallpaper, Contacts image

Edit - Touch to edit the photo. Touch to delete the image. Touch to take another photo immediately.

Touch to view a gallery of your saved photos.

# Using the advanced settings

From the viewfinder, touch  $\bigodot$  to open all advanced settings options After selecting the option, touch the OK button.

# Using your calculator

1 Touch Calculator. 2 Touch the number keys to enter numbers.

# Converting a unit

- 1 Touch Unit converter. 2 Choose whether you want to convert Currency, Area, Length, Weight, Temperature, Volume or
- Velocity 3 Then select the unit and enter the value you would like to convert from

# PC Suite

You can synchronise your PC with your phone to make sure all your important details and dates match. You can also backup your files to put your mind at ease.

NOTE: Install PC Suite using CD provided and follow the Installation Guide.

# After making a video

A still image representing your captured video will appear on the screen. The name of the video is displayed at the bottom of the screen.

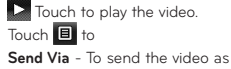

Touch to delete the video you have just made

Touch to view a gallery of saved videos and

images

# The following options are available.

- Send Via To send the video as a Message, Email or via Bluetooth
- and confirm by touching Yes. The viewfinder will reappear.

 Touch to shoot another video immediately. Your current video will be saved.

# Music To access the music player, touch Music. From here, you can access a number of folders

button.

Recently played - Plays the songs you have played recently All tracks - Contains the songs you have on your phone except the pre-loaded default music.

Using the advanced settings

From the viewfinder, touch  $\mathbf{O}$  to open all advanced

settings options. You can change the video camera

setting after selecting the option, touch the OK

Artists - Browse through your music collection by artist

Albums - Browse through your music collection by

Genres - Browse through your music collection by

Playlists - Contains all the playlists you have created.

#### The web

Browser gives you a fast, colourful world of games, music, news, sport, entertainment and loads more, straight to your mobile phone. Wherever you are and whatever you're into.

# Accessing the web

# 1 Touch the Browser

2 To go straight to the browser home page touch Yes. Once page is loaded tap on settings button in the right top corner for more options.

NOTE: You will incur extra cost by connecting to these services and downloading content. Check data charges with your network provider.

# Dual SIM setting

You can see two Network Signal icons on the lefttop of the screen when you insert two SIM-Card. To select or switch the SIM card, press Menu and select Dual SIM settings.

# Settings

# Changing your phone settings

Use the freedom of adapting the LG-T375 to your own preferences. From the home screen, select 🚼 and touch Settings then scroll to Device settings.

Anti-theft mobile tracker - When the handset is stolen, handset sends the SMS to the numbers configured by real Owner. To activate the ATMT feature, you will need to set ATMT on, and configure the ATMT settings with Owner name and Alternate numbers. Default ATMT Code is "0000".

NOTE: Anti Theft Mobile Tracker -Settings > Device settings > Security > Anti-theft Mobile tracker) When the handset is stolen, handset sends the SMS to the predefined numbers configured by real owner. ATMT SMS will contain information about the stolen phone IMEI, Owner name & phone number of the person who is using that handset.

### SOS Service settings

• SOS Service - Enable "SOS service" at SOS Service settings. After enabling, press down volume key 4 times when screen is locked, the SOS message is sent and the phone stays in SOS Mode.

In the emergency situation SOS message will be sent to the assigned receivers and incoming calls by them will be automatically accepted. All notification sound will be muted. To exit the SOS mode, press the End key in Homescreen

## Changing your connectivity settings

Your connectivity settings have already been set up by your network operator, so you can enjoy your new phone immediately. To change any settings, use Menu > Settings > Connectivity.

#### Sending and receiving your files using To receive a file: Bluetooth

#### To send a file

1 Open the file you want to send, typically this will be a photo, video or music file

2 Choose Send via, Choose Bluetooth

- 3 If you have already paired the Bluetooth device, your LG-T375 will not automatically search for other Bluetooth devices. If not, your LG-T375 will search for other Bluetooth enabled devices within range.
- 4 Choose the device you want to send the file to 5 Your file will be sent.

#### 1 To receive files, your Bluetooth must be both ON and Visible. See Bluetooth settings for more information

- 2 A message will prompt you to accept the file from the sender. Touch Yes to receive the file.
- 3 You will see where the file has been saved. For image files, you can choose to View the file. Files will usually be saved to the appropriate folder in My stuff

TIP

or shock

hazard

alcohol)

Children

local service provider

- 1 When you use a Bluetooth headset , A2DP and AVRCP profiles are not supported while you play video. It means you will not listen video sound if you use Bluetooth headset.
- 2 Bluetooth file transferring function will be blocked under some applications running. (Voice call, Camera, Music Plaver, UMS/ PCSvnc)

· Switch off the phone in any area where you are

required by specific regulations. For example, do

• Do not handle the phone with wet hands while it is

being charged. It may cause an electric shock and

Do not charge a handset near flammable material

as the handset can become hot and create a fire

• Use a dry cloth to clean the exterior of the unit

(do not use solvents such as benzene, thinner or

Keep the phone in a safe place out of the reach of

Emergency calls may not be available with all mobile

networks. Therefore, you should never depend solely

on the phone for emergency calls. Check with your

Battery information and care

You do not need to completely discharge the

battery before recharging. Unlike other battery

systems, there is no memory effect that could

• Use only LG batteries and chargers. LG chargers

compromise the battery's performance

are designed to maximise the battery life.

small children. It includes small parts which may

cause a choking hazard if detached

not use your phone in hospitals as it may affect

sensitive medical equipment.

can seriously damage your phone.

### Wi-Fi

furnishings

the magnetic strips.

damage the phone.

area.

dust.

pack.

replacing.

bathroom

Wireless Manager allows you to manage Internet connections your phone's Wi-Fi (a wireless LAN) It allows the phone to connect to local wireless networks or access the Internet wirelessly. Wi-Fi is faster and has a greater range than Bluetooth wireless technology. It allows fast emailing and Internet browsing.

NOTE: The LG-T375 supports WEP and WPA/ WPA2-PSK security. If your Wi-Fi service provider or network administrator sets encryption for network security, fill in the key in the pop-up window. If encryption is not set, this pop-up window will not be shown

You can obtain the key from your Wi-Fi service provider or network administrator.

· Do not charge the phone when it is on soft

· Do not subject this unit to excessive smoke or

· Do not keep the phone next to credit cards or

· Do not expose the phone to liquid or moisture.

· Do not disassemble or short-circuit the battery

· Replace the battery when it no longer provides

acceptable performance. The battery pack may

be recharged hundreds of times until it needs

Recharge the battery if it has not been used for a

sunlight or use it in high humidity, such as in the

Do not leave the battery in hot or cold places, this

• Do not expose the battery charger to direct

may deteriorate the battery performance.

• There is a risk of explosion if the battery is

long time to maximise usability.

replaced by an incorrect type.

Keep the metal contacts of the battery pack clean.

not touch the antenna unnecessarily.

covered under the warranty

Use the accessories like earphones cautiously. Do

transport tickets; it can affect the information on

# Software update

# Phone Software update

LG Mobile Phone Software update from internet For more information on using this function, please visit the http://update.lgmobile.com or http://www. lg.com/common/index.jsp  $\rightarrow$  select country and language → Support. This Feature allows you to update the firmware of your phone to the latest version conveniently from the internet without the need to visit a service centre. As the mobile phone firmware update requires the user's full attention for the duration of the update process, please make sure to check all instructions and notes that appear at each step before proceeding. Please note that removing the USB data cable or battery during the upgrade may seriously damage your mobile phone

# Guidelines for safe and efficient use

Please read these simple guidelines. Not following these guidelines may be dangerous or illegal

# Exposure to radio frequency energy Radio wave exposure and Specific Absorption Rate

(SAR) information This mobile phone model LG-T375 has been designed to comply with applicable safety requirements for exposure to radio waves. These requirements are based on scientific guidelines that include safety margins designed to assure the safety of all users, regardless of age and health.

Check the laws and regulations on the use of mobile

Do not use a hand-held phone while driving.

· Pull off the road and park before making or

answering a call if driving conditions so require.

RE energy may affect some electronic systems

in your vehicle such as car stereos and safety

When your vehicle is equipped with an air bag,

serious injury due to improper performance.

do not obstruct with installed or portable wireless

equipment. It can cause the air bag to fail or cause

• The radio wave exposure guidelines employ a unit of measurement known as the Specific Absorption Rate, or SAR. Tests for SAR are conducted using standardised methods with the phone transmitting at its highest certified power level in all used frequency bands.

 While there may be differences between the SAR levels of various LG phone models, they are all designed to meet the relevant guidelines for exposure to radio waves.

• The SAR limit recommended by the International Commission on Non-Ionising Radiation Protection (ICNIRP) is 2 W/kg averaged over 10g of tissue. • The highest SAR value for this model phone tested by DASY4 for use close to the ear is 0.718 W/kg (10g).

Avoid damage to your hearing

exposed to loud sound for long periods of time. We

therefore recommend that you do not turn on or off

the handset close to your ear. We also recommend

· When using headphones, turn the volume down if

you cannot hear the people speaking near you, or

if the person sitting next to you can hear what you

NOTE: Excessive sound pressure from

earphones can cause hearing loss.

that music and call volume is set to a reasonable

Damage to your hearing can occur if you are

# • Do not disassemble this unit. Take it to a qualified service technician when repair work is required. Repairs under warranty, at LG's option, may include

replacement parts or boards that are either new or reconditioned, provided that they have functionality equal to that of the parts being replaced Keep away from electrical appliances such as TVs,

Product care and maintenance

WARNING: Only use batteries, chargers

particular phone model. The use of any other

types may invalidate any approval or warranty

applying to the phone, and may be dangerous.

and accessories approved for use with this

- radios, and personal computers.
- . The unit should be kept away from heat sources such as radiators or cookers
- Do not drop the phone.
- · Do not subject this unit to mechanical vibration

# Blasting area

# Do not use the phone where blasting is in progress. Observe restrictions, and follow any regulations or

# Potentially explosive atmospheres Emergency calls

- Do not use the phone at a refueling point. • Do not use near fuel or chemicals.
- · Do not transport or store flammable gas, liquid, or explosives in the same compartment of your vehicle as your mobile phone and accessories.

# In aircraft

Wireless devices can cause interference in aircraft. · Turn your mobile phone off before boarding any aircraft.

• Do not use it on the aircraft without permission from the crew

# Technical data

**Ambient Temperatures** Max.: +55°C (discharging) +45°C (charging) **Min.:** -10°C

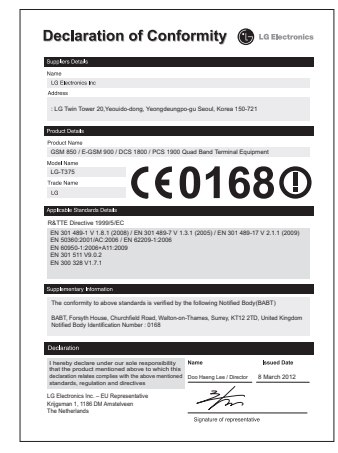

 Your phone is an electronic device that generates heat during normal operation. Extremely • The phone should be charged in a well ventilated

- · Do not tap the screen with a sharp object as it may affect performance
  - in your breast pocket.
- · Do not use, touch or attempt to remove or fix broken, chipped or cracked glass. Damage to the glass display due to abuse or misuse is not phones
  - · Minor interference may affect TVs, radios, PCs, etc.

• Dispose of used batteries according to the

• Always unplug the charger from the wall

dealer for assistance.

If you need to replace the battery, take it to the

socket after the phone is fully charged to save

unnecessary power consumption of the charger

nearest authorised LG Electronics service point or

prolonged, direct skin contact in the absence of adequate ventilation may result in discomfort or minor burns. Therefore, use care when handling your phone during or immediately after operation.

# Electronic devices

- All mobile phones may get interference, which could
- equipment without requesting permission. Avoid placing the phone over pacemakers, for example,
- · Some hearing aids might be disturbed by mobile

Efficient phone operation

- Do not use your mobile phone near medical

There are various accessories for your mobile phone nersonal communication requirements

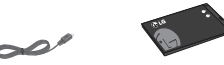

Stereo headset Data cable and CD

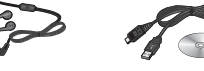

Charger Batter

00

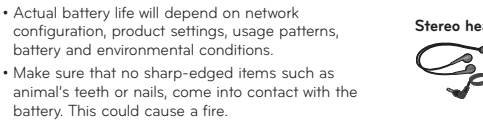

#### Accessories manufacturer's instructions. Please recycle when possible. Do not dispose as household waste.

User Guide

Road safety

equipment.

phones in the area when you drive.

· Give full attention to driving.

You can select these options according to your

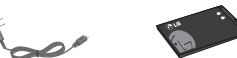

 If you are listening to music whilst out and about. please ensure that the volume is at a reasonable level so that you are aware of your surroundings. This is particularly imperative when near roads.

are listening to.

level.

# NOTE

 Always use genuine LG accessories. • Failure to do this may invalidate your warranty. Accessories may vary in different regions.